## 日付表示配列

年、月、日の並び順と時間表示(24H/12H)に設定します。

1 をタッチして、メニューを表示する

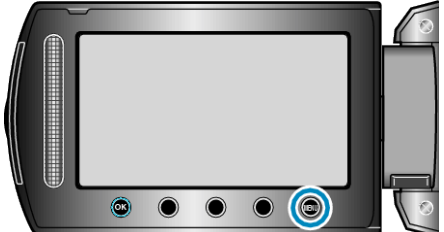

2 "表示設定"を選び、@ をタッチする

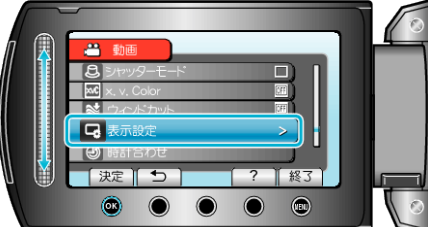

3 "日付表示配列"を選び、 
・ 
をタッチする

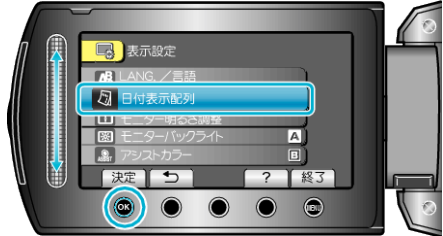

4 日時表示の並び順と時間表示を設定する

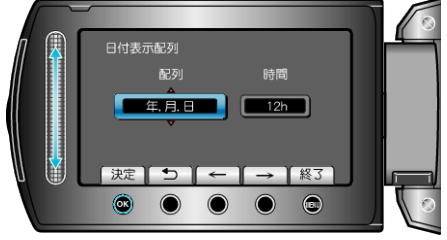

- 並び順は、"年.月.日"、"月.日.年"、"日.月.年"のどれかに設定します。
- 時間表示は、"12h"、"24h"のどちらかに設定します。
- 操作ボタンの「←」/「→」をタッチすると、カーソルを移動できます。
- 設定が終わったら、<sup>(6)</sup>をタッチしてください。